# Manual Sistema Autogestión

# Contenido

| Ingreso al Sistema2                    |
|----------------------------------------|
| Recuperar Contraseña2                  |
| Pantalla Principal3                    |
| Módulos de Sistemas4                   |
| Autogestión expendio4                  |
| Medicina4                              |
| Imprimir Orden Médica con Recetario4   |
| Imprimir Orden Oftalmológica Integral6 |
| Imprimir solo Recetario de Farmacia8   |
| Odontología9                           |
| Imprimir Orden Odontológica9           |
| Consultar Consumo Web11                |
| Medicina11                             |
| Odontología14                          |
| Consumo Prestacional en Cta. Cte15     |
| Afiliado en Transito16                 |
| Formulario Personal16                  |
| Formulario Grupo Familiar18            |
| Mis Datos18                            |
| Modificar Contraseña18                 |

## **Ingreso al Sistema**

Para poder acceder al sistema de autogestión Web, deberá ingresar:

- <u>El Nro. de Afiliado (sin la barra/)</u>: Deberá ingresar el número de afiliado de la persona a expenderse la orden en el sistema, en el caso de ser integrante del grupo familiar el nº de afiliado terminará en 01, 02 0x.-
- Ej. 22122122**00 –** Titular

#### 2212212201 – 1º integrante del grupo familiar

- <u>Nro. de Documento</u>: Deberá ingresar el número de documento de la persona al sistema. <u>Si es un integrante del grupo familiar, deberá ingresar el DNI de la persona a</u> <u>ingresar al sistema.</u>
- <u>Ingrese la Contraseña</u>: Deberá ingresar la contraseña definida por el afiliado titular, la misma es igual para todos los integrantes del grupo familiar.- Si es la primera vez que ingresa, deberá ingresar la contraseña proveída y enviada por el SMAUNaM al correo electrónico del titular declarada en el formulario de adhesión.-

| SMAUNAM<br>SERVICIO MEDICO ASISTENCIAL<br>UNIVERSIDAD NACIONAL DE MISIONES<br>AUTOGESTIÓN S.M.A.U.Na.M.                                                                     |  |
|----------------------------------------------------------------------------------------------------|--|
| Ingrese el Nro. de Afiliado (sin barra /)                                                                                                    |  |
| Ingrese la Contraseña:<br>Ingresar Volver Recuperar Contraseña<br>Ayuda Ingreso a Sistema                                                                                   |  |
| *Señor Afiliado:<br>- Para poder ingresar al sistema de auto Gestión deberá enviar una solicitud Alta Usuario.<br>- Para descargar el manual de Ayuda, seleccione Descargar |  |

# Recuperar Contraseña

Para poder recuperar la contraseña debe seleccionar el botón "Recuperar Contraseña" de la página inicial del Sistema de Autogestión S.M.A.U.NA.M. apareciendo la siguiente pantalla

| Recuperar Contra              | seña    | ×        |
|-------------------------------|---------|----------|
| Ingrese su Correo Electrónico |         |          |
|                               | Aceptar | Cancelar |

En el cual debe ingresar su correo electrónico (el mismo que declaro en SMAUNaM) y luego seleccionar el botón "Aceptar", enviándole un correo con la contraseña.

En caso de que el correo no esté registrado el sistema notificará que el correo ingresado no es correcto.

# **Pantalla Principal**

Una vez ingresado al sistema, aparecerá la pantalla principal, la cual se divide en 2 partes.

La parte izquierda muestra los módulos habilitados por el sistema y del lado derecho los datos del afiliado, el botón "Cerrar Sesión" (para poder salir del sistema) y las últimas novedades del Sistema.

| 🕈 Inicio                          | • |                                          | N                                                                  | /lis Datos                                                            |                                                   |  |  |  |  |
|-----------------------------------|---|------------------------------------------|--------------------------------------------------------------------|-----------------------------------------------------------------------|---------------------------------------------------|--|--|--|--|
| × Salir                           |   | Nº Afiliado                              | Nombre                                                             | Dirección                                                             | Plan Parentesco                                   |  |  |  |  |
| AUTOGESTIÓN EXPENDIO              |   | _                                        |                                                                    |                                                                       | A TITULAR                                         |  |  |  |  |
| ★ Medicina                        | ~ |                                          |                                                                    |                                                                       |                                                   |  |  |  |  |
| 🛱 Odontología                     |   |                                          |                                                                    | Jerrar Sesion                                                         |                                                   |  |  |  |  |
| Consultar Consumo Web             | ÷ | ULTIMAS NOV                              | /EDADES                                                            |                                                                       |                                                   |  |  |  |  |
| Consumo Prestacional en Cta. Cte. | > | Reimpresión de Oro                       | Reimpresión de Ordenes                                             |                                                                       |                                                   |  |  |  |  |
| AFILIADOS EN TRANSITO             |   | En caso de que la<br>24 horas. Para po   | orden emitida no ha sido impre<br>oder realizar la reimpresión pri | sa correctamente puede reimprimir<br>mero debe seleccionar "Consultar | la misma por un lapso de<br>Consumo Web" y de ahi |  |  |  |  |
| Formulario Personal               | > | seleccione el boto                       | n "Reimprimir"                                                     |                                                                       |                                                   |  |  |  |  |
| Formulario Grupo Familiar         | > | Configuración de In<br>Recuerde configur | npresora<br>rar su impresora nara imprimir (                       | en Hoias A4                                                           |                                                   |  |  |  |  |
| MIS DATOS                         |   | risourius coningai                       |                                                                    | anneywe err                                                           |                                                   |  |  |  |  |
| Modificar Contraseña              |   |                                          |                                                                    |                                                                       |                                                   |  |  |  |  |

Nota: Se recomienda, siempre verificar que los datos del Afiliado sean los correctos.-

## Módulos de Sistemas

| 🛧 Inicio                             | > |
|--------------------------------------|---|
| × Salir                              |   |
| AUTOGESTIÓN EXPEND                   | 0 |
| ★ Medicina                           | v |
| 🛱 Odontología                        | v |
| Consultar Consumo Web                | v |
| Consumo Prestacional en<br>Cta. Cte. | > |
| AFILIADOS EN TRANSIT                 | 0 |
| Formulario Personal                  | > |
| Formulario Grupo Familiar            | > |
| MIS DATOS                            |   |
| Modificar Contraseña                 | > |

# Autogestión expendio

#### Medicina

Al presionar sobre la opción "Medicina", nos aparece las opciones: Imprimir Orden Médica con Recetario e Imprimir solo Recetario de Farmacia como se muestra en la siguiente imagen:

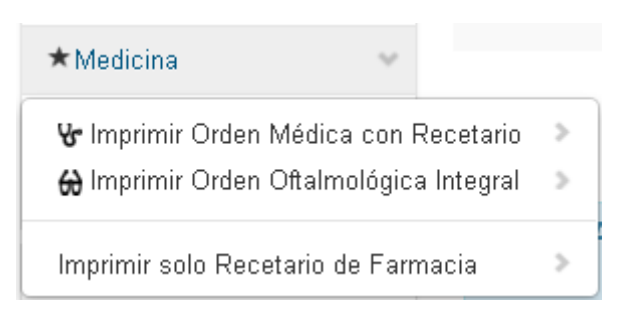

### Imprimir Orden Médica con Recetario

Este módulo genera una orden de consulta médica y un recetario de farmacia para el afiliado ingresado.

Al presionar el botón *"Imprimir Orden de Consulta con Recetario"* el sistema muestra una ventana en donde se solicita el usuario que confirme su solicitud.

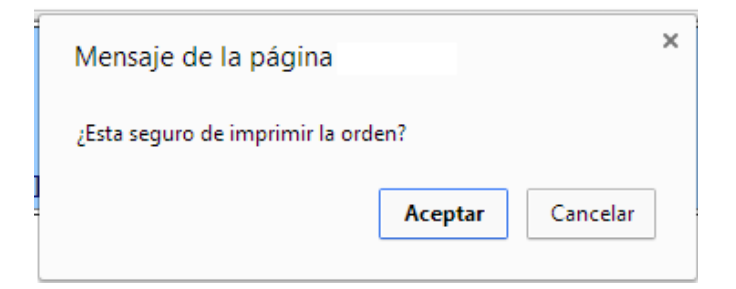

Si es aceptada la opción, el sistema avisa al afiliado que deberá tener:

- La impresora encendida
- Configurar la impresora para impresiones en hoja A4
- Cargar hojas A4 para la impresión

| La página en localhost dice:                                                                                                    | ×  |
|----------------------------------------------------------------------------------------------------|----|
| Cargue con Hojas A4 en su impresora y presione el botón<br>Imprimir, EL sistema cerrará la ventana de impresión<br>automáticamente luego de 30 segundos. |    |
| Acept                                                                                                    | ar |

Una vez aceptada esta opción, el sistema muestra en pantalla la orden de consulta a imprimir

| Imprimir Orden Médi                                                      | ca Volver atrás                                                    |                                        |         |               |                  |                            |                                      |
|--------------------------------------------------------------------------|--------------------------------------------------------------------|----------------------------------------|---------|---------------|------------------|----------------------------|--------------------------------------|
| SMAUNaM<br>SERVICO MEDICO ASSTENCIA.<br>INVERSIDAD NACIONAL DE MISION    | E                                                                  | pendio de Ordenes<br>AUIOGESIIÓN SMAUN | WEB     |               |                  | Orde                       | en Nº 022 - 5                        |
| Sede Central: Turumán N°2452 Posad<br>IVA Exento - CUIT: 30-65776243-8 - | as Tel-Fax 0376-4438504 - Eldorado:<br>Fecha Inic. Actw.: 01/11/89 | Tel: 03751-430621 - Oberá              | Tel: 03 | 755-420       | 423 -            | Fecha<br>Válið             | -:01-10-2015<br> o hasta: 31-12-2015 |
| Orden de Práctica N*: 022 -5                                             | F. de Presentacion://                                              |                                        |         |               |                  | Reg<br>Ges                 | pional: Auto<br>tión                 |
| Afiliado Nzo: 20000000000                                                | Nombre y Apellido: 100000                                          | H                                      |         |               |                  | Pla                        | n: A                                 |
| R/P:                                                                     | N° de Orden de Internación:                                        |                                        |         |               |                  |                            |                                      |
| Codigo                                                                   | Descripción                                                        |                                        |         |               |                  | Cos                        | eguro a cargo del<br>liado           |
| 4201                                                                     | 01 Consulta Médica                                                 |                                        |         |               |                  |                            | \$ 0.00                              |
| Diagnostico.                                                             |                                                                    |                                        |         |               |                  |                            |                                      |
|                                                                          | Firma                                                              | del Afiliado                           |         | Firma<br>elej | y seli<br>pido p | lo del Pres<br>or el Afili | tador<br>ado                         |
| SMAUNaM                                                                  | Recetario                                                          | de Farmacia                            | Re      | cetari        | • N*2            | 2-7                        |                                      |
| SERVICIO MEDICO ASISTENCIAL<br>UNIVERSIDAD NACIONAL DE MISION            | AUTO GESTIÓ                                                        | ON S.M.A.U.Na.M                        |         |               |                  |                            | Ó XH                                 |
| Sede Central: Tarumán N°2452 Posad<br>IVA Exento - CUIT: 30-65776243-8 - | s Tel-Fax 0376-4438504 - Eldorado:<br>Fecha Inic. Actsr : 01/11/89 | Tel: 03751-430621 - Oberá              | Tel: 03 | 755-420       | 423 -            |                            | 50%<br>Plan Descounts                |
| Fecha Prescripción                                                       | Número de Benefi                                                   | ciario                                 | Categ   | Edad          |                  | Sexo                       |                                      |
|                                                                          |                                                                    | 20000001                               | 01      |               | м                | F                          | TROOUEL 1                            |
| Apellido/s y Nombre/s: <b>USEDO</b>                                      |                                                                    |                                        | N+      | Letras        | ΡU               | TOTAL                      | THOUGHER                             |
| a                                                                        |                                                                    |                                        |         |               |                  |                            |                                      |

Presionando el botón Imprimir Orden, el sistema abre el módulo de impresión del sistema operativo del equipo, para poder imprimir la misma

| Imprimir      |                                                                                                    | 390014                                                                       | -                                                                                                    | Adv Gallon - Pagina prinspal                                                                                   | 6        |                   |                                   |                    |
|---------------|----------------------------------------------------------------------------------------------------|------------------------------------------------------------------------------|----------------------------------------------------------------------------------------------------|----------------------------------------------------------------------------------------------------|----------|-------------------|-----------------------------------|--------------------|
| Total: 1 hoj  | a de pape <mark>l</mark>                                                                                                    | SMAUNah                                                                      | 1                                                                                                    | Expendio de Ordeno<br>Acto cantos cana                                                                         | IN WIR   |                   | Ove                               | + N*822-137        |
|               |                                                                                                    | Table Cannot Taxantin V2102                                                  | Panala Talda GTN-CHINE - D                                                                                                    | Ando: 14:0070-00821-06461                                                                                      | NA SETSO | 408403 +          | Tel                               | Automotion         |
|               | Imprimir Cancelar                                                                                                    | Online de Printines 391.022 -                                                | 17 F. de Panentacion:                                                                                                    | 1_1_                                                                                                    |          |                   | 10.0                              | giread Autor       |
|               |                                                                                                    | A Finale New Artistication                                                   | Sustain Landah                                                                                                    |                                                                                                    | -        |                   | -                                 |                    |
|               |                                                                                                    | 8.00                                                                         | Nº de Chilen de Inton                                                                                                    | and and a second second second second second second second second second second second second second second se |          |                   |                                   |                    |
| Decting       | HP LaserJet 400 MFP M                                                                                                    | Coder                                                                        | Description                                                                                                    |                                                                                                    |          |                   | 10                                | regare a sarge dat |
| Pestano       |                                                                                                    | (2010)                                                                       | Consta Moleo                                                                                                    |                                                                                                    |          |                   |                                   | iliador<br>ID      |
|               | Cambiar                                                                                                    | Dispersioni                                                                  |                                                                                                    |                                                                                                    |          |                   |                                   |                    |
| Páginas       | Todos                                                                                                    |                                                                              |                                                                                                    |                                                                                                    | -        | Farma y<br>chaped | actio dati Pre<br>o post ali Acti | nitalor<br>Iado    |
|               |                                                                                                    |                                                                              |                                                                                                    |                                                                                                    |          |                   |                                   |                    |
|               | (a) (p. 0), 1-5, 8, 11-13                                                                                                    | SMAUNA                                                                       | Re<br>AUTO                                                                                                    | cetario de Farmacia<br>(ESTIÓN S.M.A.U.Na.)                                                                    |          | eritaria V        | 0-143                             |                    |
| Copias        | 1 + -                                                                                                    | Task Cantal: Taskenia W1002                                                  | Sale-Centel: Taximale V1012 Provide Tal-Fax. 879-113990 - Galaxie: Tal-10701-00421 - Oliva Tal-10701-02420 - 50                                                                                                    |                                                                                                    |          |                   |                                   | 5915               |
|               | La contraction of the second second sec | Fusha Presurgesian                                                           | Name                                                                                                    | & Senetheiserier                                                                                               | Carry    | Kital             | New                               | Pie Done           |
|               |                                                                                                    |                                                                              | bernate-                                                                                                    |                                                                                                    | 00       | M                 | *                                 | TROQUEL 1          |
| Dociones      | Doble cara                                                                                                    | Applicate y Nondrode 200                                                     |                                                                                                    | •                                                                                                    | *        | Anna PU           | TOTAL                             | 1.0000.000         |
|               |                                                                                                    | Combine                                                                      | Generation                                                                                                    |                                                                                                    |          |                   |                                   |                    |
|               |                                                                                                    | 8/2                                                                          |                                                                                                    |                                                                                                    |          |                   |                                   | TROQUE 2           |
| + Más op      | ciones de configuración                                                                                                    |                                                                              |                                                                                                    |                                                                                                    | -        |                   | -                                 |                    |
|               |                                                                                                    | Long Lon                                                                     | Gentue                                                                                                    |                                                                                                    |          |                   |                                   | TROOPIN 1          |
|               |                                                                                                    | 8.M                                                                          | in the second second se |                                                                                                    | _        |                   | _                                 | 1.000              |
| Imprimir med  | lante el sistema de diálogo                                                                                                    | Colum                                                                        | Degendare Soundarer                                                                                                    |                                                                                                    |          |                   |                                   |                    |
| (Cbl+Shift+P) |                                                                                                    | Rani Gale 43,495-2015<br>Valida: Kanta 40-413-2018<br>Neur taria N* 22 - 143 | Famely Sells del Portinand                                                                                                    |                                                                                                    | Matri    | este:             |                                   | TROQUEL 4          |
|               |                                                                                                    | DATOSD                                                                       | EL APIELADO                                                                                                    | 4340                                                                                                    | LESIVO   | CNO FALL          | ALTA                              |                    |
|               |                                                                                                    |                                                                              | 110000                                                                                                    |                                                                                                    | Frite    | eta:              | 1.00                              |                    |
|               |                                                                                                    |                                                                              |                                                                                                    |                                                                                                    |          |                   |                                   |                    |
|               |                                                                                                    | Frence                                                                       | Adarasia                                                                                                    | AC Albahy                                                                                                    |          | -                 |                                   |                    |
|               |                                                                                                    | Fama                                                                         | Adarasia                                                                                                    | AK Albade                                                                                                    | -        |                   |                                   |                    |

En el siguiente ejemplo, se utilizó el navegador Chrome.

Nota: Es recomendable que, antes de generar la impresión de la orden, compruebe el correcto funcionamiento de la impresora.-

## Imprimir Orden Oftalmológica Integral

Este módulo genera una orden Oftalmológica Integral para el afiliado ingresado.

Al presionar el botón "*Imprimir Orden Oftalmológica Integral*" el sistema muestra una ventana en donde se solicita el usuario que confirme su solicitud.

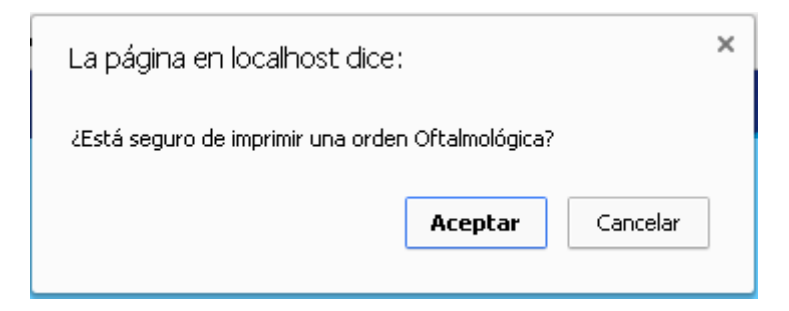

Si es aceptada la opción, el sistema avisa al afiliado que deberá tener:

- La impresora encendida
- Configurar la impresora para impresiones en hoja A4
- Cargar hojas A4 para la impresión

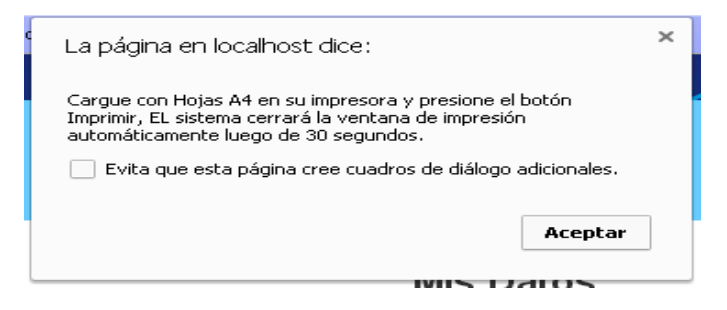

Una vez aceptada esta opción, el sistema muestra en pantalla la orden oftalmológica a imprimir

| Imprimir Orden                                                        | Volver atrás                                           |                                                                    |                                                                        |
|-----------------------------------------------------------------------|--------------------------------------------------------|--------------------------------------------------------------------|------------------------------------------------------------------------|
| SMAUNAM<br>SERVICIO MEDICO ASISTENCIAL<br>UNVERSIDAD NACIONAL DE MISI | ONES                                                   | Expendio de Ordenes WEB                                            | Orden Nº 022 - 6893                                                    |
| Sede Central: Tucumán N°2452 Pose<br>IVA Exento - CUIT: 30-65776243-8 | idas Tel-Fax 0376-44385<br>- Fecha Inic. Actor :: 01/1 | 04 - Eldorado: Tel: 03751-430621 - Oberá Tel: 03755-420423<br>1/89 | <ul> <li>Fecha:23-10-2015</li> <li>Válido hasta: 21-01-2016</li> </ul> |
| Orden de Práctica N*: 022 -68                                         | 93 F. de Presentacio                                   | on://                                                              | Regional: Auto<br>Gestión                                              |
| Afiliado Nro: 1                                                       | Nombre y Apelli                                        | ido: mana ana ana ana amin'ny fi                                   | Plan: A                                                                |
| R/P:                                                                  | N° de Orden de I                                       | nternación:                                                        |                                                                        |
| Codigo                                                                | Descripción                                            |                                                                    | Coseguro a cargo del<br>Afiliado                                       |
| 300                                                                   | 151 Consulta Oftalm                                    | ológica Integral                                                   | \$ 52.00                                                               |
| Diagnostico:                                                          |                                                        |                                                                    |                                                                        |
|                                                                       | 2                                                      | Firma del Afiliado Firma y se                                      | illo del Prestador<br>por el Afiliado                                  |

Presionando el botón *"Imprimir Orden"*, el sistema abre el módulo de impresión del equipo, para poder imprimir la misma.

rgo del \$ 52.00

En el siguiente ejemplo, se utilizó el navegador Chrome.

| Imprimir<br>Total: <b>1 hoj</b> | a de papel                                            | SMAUNAM<br>SERVICIO MEDICO ADSTERICIAL<br>UNIVERSISTADI NACIONAL DE MISIONE     | Expendio de Ordenes WEB                                                  | Orden N° 022 - 6894                                    |
|---------------------------------|-------------------------------------------------------|---------------------------------------------------------------------------------|--------------------------------------------------------------------------|--------------------------------------------------------|
|                                 |                                                       | Sede Central: Tucumán Nº2452 Posadas<br>IVA Exercito - CUTT: 20.65776242.8 - Ex | Tel-Fax 0376-4438504 - Eldonado: Tel: 03751-430621 - Oberá Tel: 03755-42 | 20423 - Fecha:26-10-2015<br>Válido barta: 24           |
|                                 | Imprimir Cancelar                                     | Orden de Práctica Nº: 022 -6894                                                 | F. de Presentacion: _/ _/                                                | Regional: Auto<br>Gestión                              |
|                                 |                                                       | Afiliado Nro:                                                                   | Nombre y Apellido:                                                       | Plan: A                                                |
| stinn                           | 🕞 HP LaserJet 400 MFP M                               | R/P:                                                                            | Nº de Orden de Internación:                                              |                                                        |
|                                 | Cambiar                                               | Codigo                                                                          | Descripción                                                              | Coseguro a car<br>A filiado                            |
|                                 | Corribrar                                             | 30015                                                                           | 51 Consulta Oftalmológica Integral                                       |                                                        |
|                                 |                                                       | Diagnostico:                                                                    |                                                                          |                                                        |
| pias                            | <ul> <li>p. ej, 1-5, 8, 11-13</li> <li>+ -</li> </ul> |                                                                                 | Firma del Afiliado                                                       | Firma y sello del Prestador<br>elegido por el Afiliado |
| ciones                          | Doble cara                                            |                                                                                 |                                                                          |                                                        |
| Más op                          | ciones de configuración                               |                                                                                 |                                                                          |                                                        |
| orimir med<br>rl+Shift+F        | diante el sistema de diálogo<br>?)                    |                                                                                 |                                                                          |                                                        |

#### Imprimir solo Recetario de Farmacia

Este módulo genera un recetario de farmacia para el afiliado ingresado.

Al presionar el botón *"Imprimir Recetario de Farmacia"* el sistema muestra una ventana en donde se solicita el usuario que confirme su solicitud.

| La página en localhost dice:                       |         |          |  |  |  |  |
|----------------------------------------------------|---------|----------|--|--|--|--|
|                                                    |         |          |  |  |  |  |
| ¿Esta seguro de imprimir un Recetario de Farmacia? |         |          |  |  |  |  |
|                                                    | Aceptar | Cancelar |  |  |  |  |
|                                                    |         |          |  |  |  |  |

Si es aceptada la opción, el sistema avisa al afiliado que deberá tener:

- La impresora encendida
- Configurar la impresora para impresiones en hoja A4
- Cargar hojas A4 para la impresión

| La página en localhost dice:                                                                                                    | × |
|----------------------------------------------------------------------------------------------------|---|
| Cargue con Hojas A4 en su impresora y presione el botón<br>Imprimir, EL sistema cerrará la ventana de impresión<br>automáticamente luego de 30 segundos. |   |
| Evita que esta página cree cuadros de diálogo adicionales.                                                                                               |   |
| Aceptar                                                                                                    |   |
| WIS DATOS                                                                                                    |   |

Una vez aceptada esta opción, el sistema muestra en pantalla el recetario a imprimir

| Imprimir Recetario                                                     | Volver atrás                                     |                                     |                                   |         |         |           |             |                |  |
|------------------------------------------------------------------------|--------------------------------------------------|-------------------------------------|-----------------------------------|---------|---------|-----------|-------------|----------------|--|
| SMAUNaM                                                                |                                                  | Rece                                | etario de Farmacia                | Re      | xetario | N°22-     |             |                |  |
| SERVICIO MEDICO ASISTEN<br>UNIVERSIDAD NACIONAL DE                     | ICIAL<br>E MISIONES                              | AUTO GI                             | ESTIÓN S.M.A.U.Na.M               |         |         |           |             |                |  |
| Sede Central: Tucumán N°24521<br>IVA Exento - CUIT: 30-6577624         | Posadas Tel-Fac03<br>43-8 - Fecha Inic. A        | 76-4438504 - El<br>.ctw :: 01/11/89 | dorado: Tel: 03751-430621 - Oberá | Tel: 03 | 3755-42 | 0423      |             | 50%            |  |
| Fecha Prescrinción                                                     | 1                                                | Nímero de                           | Beneficiatio                      | Categ   | Edad    |           | Sem         | Plan Descuento |  |
|                                                                        | 24000000 00 M F                                  |                                     |                                   |         |         |           |             |                |  |
| Apellido/s y Nombre/s : <b>Diako</b>                                   | pellido/s y Nombre/s: BRAGALIGIERE OFFICE RAGIN. |                                     |                                   |         |         | ₽U        | TOTAL       | TROQUEL 1      |  |
| Pervárico:                                                             |                                                  |                                     |                                   |         |         | TROOLEL 2 |             |                |  |
| R/P:                                                                   |                                                  |                                     |                                   |         |         |           |             |                |  |
| Genérico:                                                              |                                                  |                                     |                                   |         |         |           |             |                |  |
| R/P:                                                                   |                                                  |                                     |                                   |         |         |           |             | TROQUEL 3      |  |
| Codigo:                                                                | Diagnóstico Princ                                | ipal:                               |                                   |         |         |           |             |                |  |
| Codigo:                                                                | Diagnóstico Secu                                 | ndario:                             |                                   |         |         |           |             |                |  |
| Emitido 03-09-2015<br>Vikido hasta 02-12-2015<br>Recetario Nº 22 - 169 |                                                  | Profesional:                        |                                   | Matric  | ula:    |           |             | TROQUEL 4      |  |
| DATOS DI                                                               | EL AFILIADO                                      |                                     | EXCL                              | USIV    | O USO I | FARM      | ACIA        |                |  |
|                                                                        |                                                  |                                     |                                   | Fecha   | ota     |           |             |                |  |
| Firma                                                                  | Aclara                                           | ación.                              | A/C Afiliado                      |         |         | -         |             |                |  |
| DNI                                                                    | Telef                                            | iono                                | A/C SMAUNAM                       |         |         |           | Sello y Fir | шэ             |  |

Presionando el botón "*Imprimir Recetario*", el sistema abre el módulo de impresión del equipo, para poder imprimir la misma.

| Imprimir     |                                                                                                    | 346015                                                                 |                                                                                | Cocurrento sin Malo                         |          |        |        |           |            |
|--------------|----------------------------------------------------------------------------------------------------|------------------------------------------------------------------------|--------------------------------------------------------------------------------|---------------------------------------------|----------|--------|--------|-----------|------------|
| Total: 1 hoj | ia de papel                                                                                                    | SMAUNS<br>SPACE AND A                                                  | Re-                                                                            | cetario de Farmacia<br>RISTIÓN S.M.A.U.Na.J |          |        | VEL-   |           |            |
|              | Imprimir. Cancelar                                                                                                    | Note Cannol: Taxantan 1924<br>N.A.Easter - CUTL 20-477                 | 10 Possile Tul-Fax 0276-0436704 - 05<br>10213-8 - Faille Inic. Auto., 01/13/87 | insis ful IIIN-INEE -Okus                   | ut 40.75 | 540340 | - E    |           | 50%        |
|              |                                                                                                    | Puda Possignia                                                         | Telepine .                                                                     | is Renderation                              | 100      | 100    | -      | Seres .   |            |
|              |                                                                                                    | Aparticularity of Namedanality (                                       | Apallabah y Nambadu California and a supervision                               |                                             |          |        | 1      | TOT.M.    | TROPPER I  |
| Destino      | Loj HP LaserJet 400 MFP M                                                                                                    |                                                                        |                                                                                |                                             |          |        |        | -         |            |
|              | and the second second se                                                                                                    |                                                                        |                                                                                |                                             | -        |        |        |           | TROPING 3  |
|              | Campiar                                                                                                    |                                                                        |                                                                                |                                             | +        | +      | -      | -         |            |
|              |                                                                                                    |                                                                        |                                                                                |                                             | -        |        |        |           | TROOPER 3  |
| Páginas      | <ul> <li>Todos</li> </ul>                                                                                                    | Cotar                                                                  | Chapterios Presspel                                                            |                                             | -        | -      | -      | -         | -          |
| r oge oos    | 0 1000                                                                                                    | College                                                                | Chaptentics Secondaries                                                        |                                             |          |        |        |           |            |
|              | p. ej. 1-5, 8, 11-13                                                                                                    | f antisis 60-09-0911<br>Valida kana 60-03-0911<br>Restaria 57 22 - 169 | Famory Softward Performan                                                      |                                             | -        | oda.   |        |           | 78082633.4 |
|              |                                                                                                    | 8470                                                                   | N DEL AFELADO                                                                  | 10                                          | CLUSIN   | 0.050  | r ARCA | 4034      | -          |
|              | ( Linear and Linear and Line |                                                                        |                                                                                |                                             | -        |        |        |           |            |
| Coplas       | 1 + -                                                                                                    | Fana                                                                   | Adaptite                                                                       | AR' Adhado                                  | -        |        |        |           |            |
|              |                                                                                                    |                                                                        | Tubber                                                                         | W. SHACKAR                                  | +        |        | _      | Salars Fr | -          |
| Onciones     | Doble cara                                                                                                    |                                                                        |                                                                                |                                             |          |        |        |           |            |
| opuories     |                                                                                                    |                                                                        |                                                                                |                                             |          |        |        |           |            |
|              |                                                                                                    |                                                                        |                                                                                |                                             |          |        |        |           |            |
| + Más op     | ciones de configuración                                                                                                    |                                                                        |                                                                                |                                             |          |        |        |           |            |
| Imprimir med | diante el sistema de diálogo                                                                                                    |                                                                        |                                                                                |                                             |          |        |        |           |            |
| (COH-SHRICH) | -)                                                                                                    |                                                                        |                                                                                |                                             |          |        |        |           |            |

En el siguiente ejemplo, se utilizó el navegador Chrome.

*Nota: Es recomendable que, antes de generar la impresión de la orden, compruebe el correcto funcionamiento de la impresora.-*

#### **Odontología**

Al presionar la opción "Odontología" nos aparece las siguientes opciones:

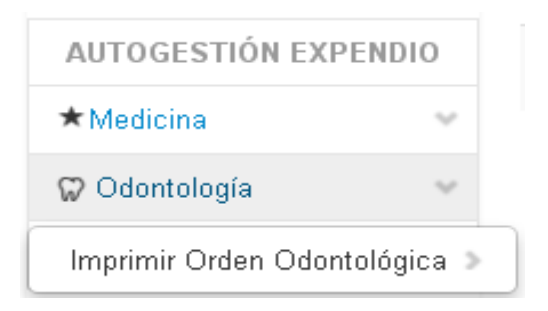

#### Imprimir Orden Odontológica

Este módulo genera una orden odontológica para el afiliado ingresado.

Al presionar el botón "*Imprimir Orden Odontológica*" el sistema muestra una ventana en donde se solicita el usuario que confirme su solicitud.

| ¿Está seguro de imprimir una orden Odontologica? |          |  |  |  |  |  |  |  |
|--------------------------------------------------|----------|--|--|--|--|--|--|--|
| Aceptar                                          | Cancelar |  |  |  |  |  |  |  |
|                                                  |          |  |  |  |  |  |  |  |

Si es aceptada la opción, el sistema avisa al afiliado que deberá tener:

- La impresora encendida
- Configurar la impresora para impresiones en hoja A4
- Cargar hojas A4 para la impresión

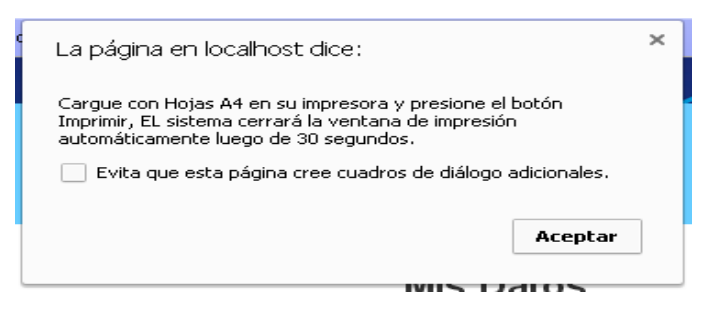

Una vez aceptada esta opción, el sistema muestra en pantalla el recetario a imprimir

| Imprimir Orden Odor                                                              | ntológica                                         | Volver atrás                            |                                       | -                                       |                                             |
|----------------------------------------------------------------------------------|---------------------------------------------------|-----------------------------------------|---------------------------------------|-----------------------------------------|---------------------------------------------|
| SINACINA MERICO ASSTENCIAL<br>INVERSIDAD NACOVAL DE MISIONES                     |                                                   | Expendio de Ordeno<br>AUTO GESTIÓ       | es Odontológicas V<br>DN S.M.A.U.Na.M | WEB Or                                  | rden N° 022 - 5                             |
| Sede Central: Turumán N'2452 Posudas T<br>IVA Ebento - CUIT: 30-65776243-8 - Fed | :<br>el-Fax 0376-4438.50<br>ha Inic. Actv.: 01/11 | 14 - Eldorado: Tel: 03751-43062<br>L/89 | 21 - Oberá Tel: 03755-4204            | 23 - F                                  | echa:01-10-2015<br>'álido hasta: 31-12-2015 |
| Orden de Práctica N*: 022 -5                                                     | F. de Presentaci                                  | on: _/ _/                               |                                       |                                         | Regional: Auto<br>Gestión                   |
| Afiliado Nro: <b>Processo rec</b>                                                | Nombre y Apel                                     | lido: <b>10022-1122100</b>              |                                       |                                         | Plan: A                                     |
| R/P:                                                                             | N° de Orden de                                    | Internación:                            |                                       |                                         |                                             |
| Codigo                                                                           | Descripción                                       |                                         |                                       | Monto                                   | Coseguro a cargo del<br>Afiliado            |
| 10100                                                                            | Examen Diag Fi                                    | chado y plan de Tratamient              | to                                    | \$ 111.50                               | \$ 10.00                                    |
| Diagnostico:                                                                     |                                                   |                                         |                                       |                                         |                                             |
|                                                                                  |                                                   | Firma del Afili                         | ado F                                 | irma y sello del P<br>elegido por el A: | restador<br>filiado                         |

Presionando el botón "*Imprimir Recetario*", el sistema abre el módulo de impresión del equipo, para poder imprimir la misma.

En el siguiente ejemplo, se utilizó el navegador Chrome.

| de pap               | el                 | SMAUNAM<br>SMOUSE DECOMPTING<br>SMOUSE DECOMPTING<br>Sale Central Tecania N7452 Pendan T<br>IVA Exante - CUTT; 3645776244 - Fat | Expendio de Ordenes Odontológicas<br>AUTO GESTIÓN S.M.A.U.Na.M<br>del n. 0356-018604 - Elásade: Tel: 0351-03021 - Obes Tel: 0375-02<br>la lie:, Ans. 037109 | WEB                                | Orden Nº 022 - 5<br>Fechaciti-10-2015<br>Vilido hasta: 31-12-2015 |
|----------------------|--------------------|----------------------------------------------------------------------------------------------------|----------------------------------------------------------------------------------------------------|------------------------------------|-------------------------------------------------------------------|
| Imp                  | rimir Cancelar     | Orden de Práctica Nº: 022 -5                                                                                                    | F. de Presentacion: _/_/                                                                                                    |                                    | Regional: Auto<br>Gestión                                         |
|                      |                    | Rinado Nio, Destato                                                                                                    | N° de Orden de Internación:                                                                                                    |                                    | rus, A                                                            |
| E HPI                | aser let 400 MEP M | Codigo                                                                                                    | Descripción                                                                                                    | Monto                              | Coseguro a cargo del<br>Afiliado                                  |
| ч_р                  |                    | 10100                                                                                                    | Examen Diag Fichado y plan de Tratamiento                                                                                                    | \$111.                             | 50 \$ 10.00                                                       |
| Cambiar              | ]                  |                                                                                                    |                                                                                                    |                                    |                                                                   |
| Todos                |                    | <b>1</b> 253                                                                                                    | Firma del Afiliado                                                                                                    | Firma y sello de<br>elegido por el | l Prestador<br>Afiliado                                           |
| D. ej. 1-5, 8, 11-   | 13                 |                                                                                                    |                                                                                                    |                                    |                                                                   |
| 1 + -                |                    |                                                                                                    |                                                                                                    |                                    |                                                                   |
| Doble car            | a                  |                                                                                                    |                                                                                                    |                                    |                                                                   |
| iones de cor         | nfiguración        |                                                                                                    |                                                                                                    |                                    |                                                                   |
| ante el sistema<br>) | a de diálogo       |                                                                                                    |                                                                                                    |                                    |                                                                   |

## **Consultar Consumo Web**

Al presionar la Opción "Consultar Consumo Web" nos aparece las siguientes opciones:

| AUTOGESTIÓN EXPENDIO    |      |   |  |  |  |  |  |
|-------------------------|------|---|--|--|--|--|--|
| ★ Medicina              |      | v |  |  |  |  |  |
| 🛱 Odontología           |      |   |  |  |  |  |  |
| Consultar Consumo Web   |      |   |  |  |  |  |  |
| Medicina<br>Odontología | > en | > |  |  |  |  |  |

## Medicina

Módulo que se utiliza para verificar las órdenes de consultas y recetarios de farmacia adicionales generados durante el año del afiliado que ingresó al sistema.

| Consu          | imo de Or         | rdenes de Con              | sulta con Re | ecetarios por Au    | ito Gestió | n           |                    |          |            |
|----------------|-------------------|----------------------------|--------------|---------------------|------------|-------------|--------------------|----------|------------|
| N® de<br>Orden | Nº de<br>Afiliado | Nombre                     |              | Fecha de<br>Emisión | Hora       | Código      | Descripción        | Coseguro |            |
| 139            |                   |                            |              | 03-09-2015          | 08:35:0    | 7 420101    | Consulta<br>Médica | 0.00     | Reimprimir |
| N® de Rec      | etario            | N <sup>e</sup> de Afiliado | Nombre       |                     | ,          | echa de Emi | sión Ho            | ra       |            |
| 168            |                   |                            | D-1          |                     | 2          | 015-09-03   | 08                 | 38:15    | Reimprimir |
|                |                   |                            |              |                     |            |             |                    |          |            |
|                |                   |                            |              |                     |            |             |                    |          |            |

En caso de la orden de consulta o recetario de farmacia no se ha impreso correctamente, usted puede reimprimir la misma dentro de las 24 horas en que haya sido emitida la orden o el recetario de farmacia.

Cuando se selecciona el botón "Reimprimir" le aparece la siguiente pantalla

| Términos y condiciones Sistema de Autogestión SMAUNaM                                                                                                    |
|----------------------------------------------------------------------------------------------------|
| Sr/Sra. Afilado/a recuerde que:<br>- Las órdenes emitidas por el sistema web serán impresas por el afiliado sin que las<br>mismas puedan ser duplicadas y/o fotocopiadas o alteradas.<br>- En el caso que el SMAUNaM detecte el cometido de alguna de estas situaciones o<br>que no correspondan al buen uso del beneficio, descontará el 100% del valor de la<br>orden médica de los haberes del titular; para lo cual el afiliado titular presta entera<br>conformidad. Para el caso de una reiteración de los hechos se suspenderá para el<br>afiliado titular y su grupo familiar el beneficio del uso del sistema de autogestión web. |
| Aceptar                                                                                                    |

Luego seleccionar el botón "Aceptar", apareciéndonos la siguiente pantalla según lo seleccionado (Orden o Recetario de Farmacia)

- Orden de Consulta

| Imprimir Orden                                                               |                                                                                          |                         |               |                  |                            |                                      |  |
|------------------------------------------------------------------------------|------------------------------------------------------------------------------------------|-------------------------|---------------|------------------|----------------------------|--------------------------------------|--|
| SERVICIO MEDICO ASISTENCIAL<br>UNIVERSIDAD INACIONAL DE MISIONES             | Expendio de Ordenes V<br>AUIO GESTION SMAUN                                              | Expendio de Ordenes WEB |               |                  |                            |                                      |  |
| Sede Central: Tucumán N°2452 Posadas<br>VA Exento - CUIT: 30-65776243-8 - Fe | lel-Fax 0376-4438504 - Eldorado: Tel: 03751-430621 - Oberá<br>das Inic. Actor: 01/11/89  | Tel: 03                 | 755-420       | 0423 -           | Fech<br>Valid              | a:03-09-2015<br>Io hasta: 31-12-2015 |  |
| Orden de Práctica N*: 022 -139                                               | F. de Presentacion: / /                                                                  |                         |               |                  | Re;<br>Ge:                 | gional: Auto<br>stión                |  |
| Afiliado Nro: <b>152502900</b> 0                                             | Nombre y Apellido: <b>Protocology Control</b>                                            |                         |               |                  | Pla                        | an: A                                |  |
| VP:                                                                          | N° de Orden de Internación:                                                              |                         |               |                  |                            |                                      |  |
| Codigo                                                                       | Descripción                                                                              |                         |               |                  | Co<br>Af                   | seguro a cargo del<br>iliado         |  |
| \$20101                                                                      | Consulta Médica                                                                          |                         |               |                  | 0.0                        | 0                                    |  |
|                                                                              | Firma del Afiliado                                                                       |                         | Firma<br>ele; | y sell<br>gido p | lo del Pres<br>or el Afili | stador<br>iado                       |  |
| SMAUNaM                                                                      | Recetario de Farmacia                                                                    | Recetario Nº22-         |               | 2-167            | ■.d■<br>33¥C               |                                      |  |
| UNIVERSIDAD NACIONAL DE MISIONES                                             | AUTO GESTION S.M.A.U.Na.M                                                                |                         |               |                  |                            |                                      |  |
| Sede Central: Tucumán N°2452 Posadas<br>VA Exento - CUIT: 30-65776243-8 - Fe | Tel-Fax 0376-4438504 - Eldorado: Tel: 03751-430621 - Oberá"<br>Iba Inic. Actw.: 01/11/89 | Tel: 03                 | 755-420       | 0423 -           |                            | 50%<br>Plan Descuente                |  |
| Fecha Prescripción                                                           | Número de Beneficiario                                                                   | Categ                   | Edad          |                  | Sexo                       |                                      |  |
| 95050                                                                        | 220-                                                                                     | 00                      |               | м                | F                          | TROOUEL 1                            |  |
|                                                                              |                                                                                          | L                       |               |                  |                            |                                      |  |

- Recetario de Farmacia adicionales

| Imprimir Orden                                                         |                                     |                                                      |                                           |          |           |                    |             |                       |
|------------------------------------------------------------------------|-------------------------------------|------------------------------------------------------|-------------------------------------------|----------|-----------|--------------------|-------------|-----------------------|
| SERVICIO MEDICO A<br>UNVERSIDAD NACIO                                  | aM<br>SISTENCIAL<br>NAL DE MISIONES | <b>Rece</b><br>AUTO GE                               | etario de Farmacia<br>ESTIÓN S.M.A.U.Na.N | R.<br>I  | e et ario | N <sup>®</sup> 22- | 168         |                       |
| Sede Central: Tucumán Nº2<br>IVA Exento - CUIT: 30-657                 | 452 Posadas T<br>176243-8 - Fed     | el-Fax 0376-4438504 - El<br>ha Inic. Actv.: 01/11/89 | dorado : Tel: 03751-430621 - Ober         | á Tel: 0 | 3755-42   | 0423               | -           | 50%<br>Plan Descuento |
| Fecha Prescripción                                                     |                                     | Número de                                            | Beneficiario                              | Categ    | Edad      |                    | Seco        |                       |
|                                                                        | 2020020                             |                                                      |                                           | 00       |           | м                  | F           | TROOTET 1             |
| Apellido/s y Nombre/s : 🖿                                              |                                     | CELL-RAMONA                                          |                                           | N°       | Letras    | ₽U                 | TOTAL       | INCOLLI               |
| Genérico:<br>R/P :                                                     |                                     |                                                      |                                           |          |           |                    |             | TROQUEL 2             |
| Genérico:                                                              |                                     |                                                      |                                           |          | <u> </u>  |                    |             |                       |
| R/P:                                                                   |                                     |                                                      |                                           |          |           |                    |             | TROQUEL 3             |
| Codigo:                                                                | Diagnóst                            | tico Principal:                                      |                                           |          |           |                    |             |                       |
| Codigo:                                                                | Diagnóst                            | tico Secundario:                                     |                                           |          |           |                    |             |                       |
| Emitido 03-09-2015<br>Válido hasta 02-12-2015<br>Recetario Nº 22 - 168 |                                     | ello del Profesional:                                |                                           | Matri    | cula:     |                    |             | TROQUEL 4             |
| DAT                                                                    | OS DEL AFILI                        | ADO                                                  | EXC                                       | LUSIV    | O USO I   | FARM               | ACIA        |                       |
|                                                                        |                                     |                                                      |                                           | Fecha    | σta       |                    |             |                       |
| Firma                                                                  |                                     | Aclaración                                           | A/C Afiliado                              |          |           |                    |             | -                     |
| DNI                                                                    |                                     | Telefono                                             | A/C SMAUNAM                               |          |           |                    | Sello y Fin | шу                    |

Para poder reimprimir la orden y/o recetario de farmacia, seleccione el botón imprimir.

# Odontología

Módulo que se utiliza para verificar las órdenes odontológicas generadas por el afiliado que ingresó al sistema.

| > Consumo de Ordenes Odontológicas por Auto Gestión                                   |                                                                                                    |                                                                                                    |                                                                                                    |                                                         |                                                                  |                                                                                                    |                                                                      |                                                                                      |  |
|---------------------------------------------------------------------------------------|----------------------------------------------------------------------------------------------------|----------------------------------------------------------------------------------------------------|----------------------------------------------------------------------------------------------------|---------------------------------------------------------|------------------------------------------------------------------|----------------------------------------------------------------------------------------------------|----------------------------------------------------------------------|--------------------------------------------------------------------------------------|--|
| N° de<br>Orden                                                                        | Nº de<br>Afiliado                                                                                           | Nombre                                                                                                | Fecha de<br>Emisión                                                                                   | Hora                                                    | Código                                                           | Descripción                                                                                                    | Coseguro                                                             |                                                                                      |  |
| 5                                                                                     |                                                                                                    |                                                                                                    | 01-10-2015                                                                                            | 09:51:44                                                | 10100                                                            | Examen Diag.Fichado y plan de<br>Tratamiento                                                                                        | \$10.00                                                              | Reimprimir                                                                           |  |
| érminos y<br>RDENES<br>las órden<br>alteradas<br>in el caso<br>escontará<br>ara el ca | y condicion<br>DE CONSU<br>les emitidas<br>3.<br>o que el SMA<br>à el 100% de<br>so de una r<br>so de una r | nes Sistema<br>LTAS MÉDIO<br>por el sistem<br>AUNAM deteo<br>el valor de la<br>reiteración di<br>uweb | de Autogestió<br>CAS WEB<br>ha web serán im<br>cte el cometido (<br>orden médica c<br>e los hechos se | presas por<br>de alguna d<br>le los haber<br>e suspende | x <b>M</b><br>el afiliado<br>e estas s<br>res del tit<br>rá para | o sin que las mismas puedan<br>situaciones o que no correspi<br>ular; para lo cual el afiliado ti<br>el afiliado titular y su grupo | ser duplicada<br>ondan al buen<br>tular presta ei<br>familiar el bei | as y/o fotocopiada<br>1 uso del beneficio<br>ntera conformidad<br>neficio del uso de |  |

En caso de la orden de consulta o recetario de farmacia no se ha impreso correctamente, usted puede reimprimir la misma dentro de las 24 horas en que haya sido emitida la orden o el recetario de farmacia.

Cuando se selecciona el botón "Reimprimir" le aparece la siguiente pantalla

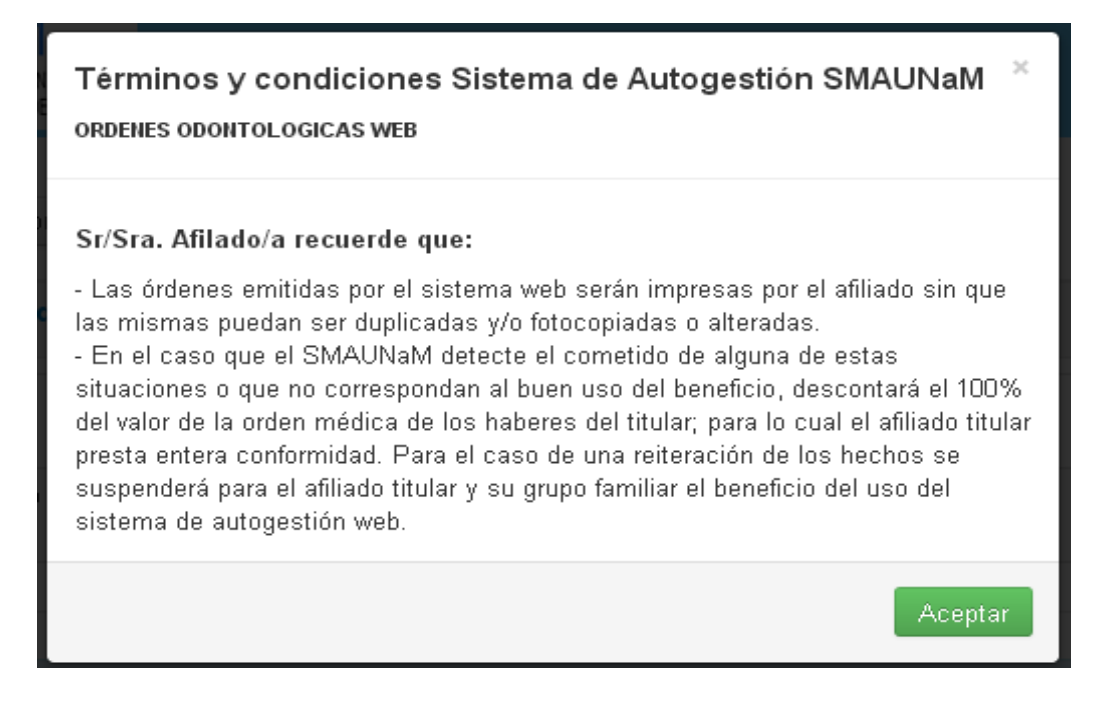

Luego seleccionar el botón "Aceptar", apareciéndonos la siguiente pantalla según lo seleccionado (Orden o Recetario de Farmacia)

| Reimprimir Orden Odo                                                           | ntológica                                    |                                                   |                     |             |                  |                                |
|--------------------------------------------------------------------------------|----------------------------------------------|---------------------------------------------------|---------------------|-------------|------------------|--------------------------------|
| SMAUNAM<br>SERVICIO MEDICO ADSTENICIAL<br>UNIVERSIDAD INACIONAL DE MISIONES    |                                              | Expendio de Ordenes Odonto<br>AUTO GESTIÓN S.M.A. | lógicas V<br>U.Na.M | VEB         | Orde             | n N° 022 - 5                   |
| Sede Central: Tucumán N°2452 Posadas<br>IVA Exento - CUIT: 30-65776243-8 - Feo | Tel-Fax 0376-4438<br>cha Inic . Actor .: 01/ | 504 - Eldorado: Tel: 03751-430621 - Ober<br>11/89 | á Tel: 03755-       | 420423 -    | Fecha:<br>Válido | 01-10-2015<br>hasta: 31-12-201 |
| Orden de Práctica N°: 022 -5                                                   | F. de Presentac                              | ion://                                            |                     |             | Reg<br>Ges       | gional: Auto<br>stión          |
| Afiliado Nro: 🖬 🕫 🕫 🕫                                                          | Nombre y Apel                                | lido:                                             |                     |             | Pla              | an: A                          |
| R/P:                                                                           | N° de Orden de                               | Internación:                                      |                     |             |                  |                                |
| Codigo                                                                         | Descripción                                  |                                                   | ;                   | Monto       | Cos<br>del       | seguro a cargo<br>Afiliado     |
| 10100                                                                          | Examen Diag.F                                | ïchado y plan de Tratamiento                      |                     | \$1         | 11.50            | \$ 10.00                       |
| Diagnostico:                                                                   |                                              |                                                   |                     |             |                  |                                |
|                                                                                |                                              |                                                   | Fin                 | ma y sello  | del Prest        | ador                           |
|                                                                                |                                              | Firma del Afiliado                                |                     | elegido por | el Afilia        | do                             |

## Consumo Prestacional en Cta. Cte.

Módulo que se utiliza para consultar el Consumo Prestacional en Cuenta Corriente del Afiliado durante los últimos 3 meses, especificando el consumo si es en Farmacia, Medicina y/u Odontología.

|             | MAUNAM<br>ICIO MEDICO ASISTENCIAL<br>ERSIDAD NACIONAL DE MISIONES<br>AUTOGESTIÓN S.M.A.U.Na.M. |
|-------------|------------------------------------------------------------------------------------------------|
| ← Volver a  | rás Imprimir Consumo                                                                           |
|             | CONSUMO PRESTACIONAL EN CUENTA CORRIENTE                                                       |
| Señor Af    | liado: Seleccione el mes para ver su consumo de Cuenta Corriente en ese Periodo                |
| Febrero - 2 | D16                                                                                            |
| Enero - 20  | 6                                                                                              |
|             |                                                                                                |

En la siguiente imagen podemos observar que el consumo del mes de diciembre es en farmacia, especificando el afiliado, fecha y lo consumido

| ro - 2016       |                   |            |           |                   |                  |           |
|-----------------|-------------------|------------|-----------|-------------------|------------------|-----------|
| embre - 2015    |                   |            |           |                   |                  |           |
| nsumo: \$136.15 |                   |            |           |                   |                  |           |
| FARMACIA (\$ 1  | 36.15             |            |           |                   |                  |           |
| Nº de Afiliado  | Nombre y Apellido | Fecha      | Monto     | Reg - Comprobante | Receta Prescribe | Prestador |
|                 | ennet             | 23-12-2015 | \$ 136.15 | 1_30005           |                  |           |
|                 |                   |            |           |                   |                  |           |
| MEDICINA (\$0)  |                   |            |           |                   |                  |           |
|                 |                   |            |           |                   |                  |           |

## Afiliado en Transito

#### **Formulario Personal**

Módulo generado para emitir las constancias de afiliados en tránsito de la persona solicitante.

Si Ud. va a viajar, puede imprimir los formularios de la ciudad en la cual se va a alojar.

Nota: Tenga en cuenta que, el SMAUNaM, pertenece a la red Nacional de Obras Sociales Universitarias (COSUN), por lo cual, todas las provincias cuentan con una o varias obras sociales universitarias.

| SMAUNAM<br>SERVICIO MEDICO ASISTENCIAL<br>UNIVERSIDAD NACIONAL DE MISIONES | AUTO GEST     | TIÓN S.M.A.                    | U . N  | a.M        |       |  |
|----------------------------------------------------------------------------|---------------|--------------------------------|--------|------------|-------|--|
|                                                                            | Date          | os del Afiliado                |        |            |       |  |
| Nº Afiliado                                                                | Nombre        | Dirección                      | Plan   | Parentesco | Benef |  |
| 2457337                                                                    | SERGIO DANIEL | Calle 80 Nº 4503 Barrio Los Ji | A      | TITULAR    | 00    |  |
|                                                                            | Autorización  | para Afiliados en tr           | ansite | þ          |       |  |
| Seleccione Provin<br>a viajar                                              | Buenos Aires  |                                |        |            |       |  |
| Ciudad                                                                     | Seleccione    |                                |        |            | •     |  |
| Fecha Inicio del Vi                                                        | aje           | ఱ                              |        |            |       |  |
|                                                                            | Ace           | Volver atrás                   |        |            |       |  |
|                                                                            |               |                                |        |            |       |  |

• Seleccione la Provincia a viajar: Deberá seleccionar la provincia Argentina en la cual se va a alojar.-

• Ciudad: Deberá seleccionar una Obra Social Universitaria a la cual podrá acudir en el caso que le ocurra alguna urgencia médica.

| Ciudad                 | Seleccione                                                               | ۲ |
|------------------------|--------------------------------------------------------------------------|---|
|                        | Seleccione                                                               |   |
| Fecha Inicio del Viaje | Azul - Univ.Nac.del Centro(OSPUNCPBA) -Rapública Italia 780              |   |
|                        | Bahia Blanca- Univ.Nac.del Sur(SOSUNS) -Avda.Colon N§ 80 - 1ºpiso        |   |
|                        | CABA - Univ.Nac.de Buenos Aires(DOSUBA) -Uriburu Nº 860-1ºpiso           |   |
|                        | CABA - Hospital Italiano -GASCON Nº 450                                  |   |
|                        | CABA - Univ.Nac.Tecnologica(DASUTEN) -Sarmiento Nº 440                   |   |
|                        | La Plata - Univ.Nac.de La Plata(DSS) -Calle 53 Nº 419 e/3 y 4            |   |
| l funcionamiento d     | Luja - Univ.Nac.de Lujan(DASMI) -Constitución 2388                       |   |
|                        | Mar del Plata - Univ.Nac.de Mar del Plata(SUMA) -Santa Fe Nº 2639        |   |
|                        | Olavarria - Univ.Nac.del Centro(OSPUNCPBA) -Áv. del Valle 5337           |   |
|                        | Queque - Univ.Nac.del Centro(ÒSPUNCPBA) -Calle 508 e/527 y 521           |   |
|                        | San Justo - Univ Nac de La Matanza -Florencio Verela 1903                |   |
|                        | Tandil - Univ.Nac.del Centro(OSPUNCPBA) -Hipolito Yrigoven 662 - Central |   |
|                        | · · · · · · · · · · · · · · · · · · ·                                    |   |

• Fecha Inicio del Viaje: Fecha en la cual comenzará su viaje.

#### A tener en cuenta:

- Si la Ciudad que Ud. se va a alojar No cuenta con una sede de la Obra Social de la provincia seleccionada, deberá seleccionar una ciudad cercana a la que se Ud. se aloja o bien, las sedes ubicada en la capital de la provincia.
- Si la ciudad posee varias obras sociales adheridas, ud. podrá imprimir el formulario por la cantidad de Obras Sociales que le parezca conveniente. Ej. En la Ciudad de CABA puede imprimir 2 Obras Sociales, como ser : CABA – Hospital Italiano y CABA -DOSUBA

| SMAUNAM<br>SERVICIO MEDICO ASISTENCIAL<br>UNIVERSIDAD NACIONAL DE MISIONES | AUTO GEST               | IÓN S.M.A.                     | U . N  | a.M        |       |
|----------------------------------------------------------------------------|-------------------------|--------------------------------|--------|------------|-------|
|                                                                            | Dato                    | os del Afiliado                |        |            |       |
| Nº Afiliado                                                                | Nombre                  | Dirección                      | Plan   | Parentesco | Benef |
| 2457337                                                                    | SERGIO DANIEL           | Calle 80 Nº 4503 Barrio Los Ji | A      | TITULAR    | 00    |
| Seleccione Provincia<br>a viajar                                           | Autorización y          | para Afiliados en tra          | ansito | 0          |       |
| Ciudad                                                                     | CABA - Hospital Italiar | no -GASCON Nº 450              |        |            | •     |
| Fecha Inicio del Viaje                                                     | 27/01/2015              | 齡                              |        |            |       |
|                                                                            | Acep                    | Volver atrás                   |        |            |       |

Una vez seleccionadas las opciones deberá presionar el botón "Aceptar" para poder generar el formulario para su impresión.-

Nota: Se genera UN (1) formulario para cada Obra Social seleccionada.-

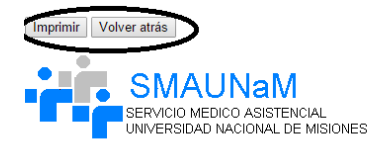

#### AUTORIZACIÓN PARA AFILIADOS EN TRANSITO Nº 221

Señores Obra Social Universitaria: Hospital Italiano GASCON Nº 450 011- 4959377-CABA - Buenos Aires

Por la presente solicitamos, en el marco del Convenio de Reciprocidad del Consejo de Obra Sociales Universitarias, las prestaciones a los afilados que a continuación se detallan:

| N° Afiliado | Nombre                     | Plan | N° Doc   | Parentesco | Fecha de Nacimiento |
|-------------|----------------------------|------|----------|------------|---------------------|
| 2457337900  | CABALLERO<br>SERGIO DANIEL | A    | 24573379 | TITULAR    | 03-01-1976          |

Prestaciones autorizadas: prácticas en situaciones de EMERGENCIA exclusivamente a saber:

a- Consulta médica a consultorio de URGENCIA

a- Comsuna menta a consultor de CORENCIA b- Prácticas médicas ambulatorias de URGENCIA. c- Prácticas bioquímicas de URGENCIA. d- Internaciones clínicas y quirúrgicas hasta tres de internanción como máximo, previa comunicación al S.M.A.U.Na.M.

Para poder imprimir este formulario, deberá presionar el botón Imprimir.

#### **Formulario Grupo Familiar**

Módulo para poder emitir en un solo formulario el TOTAL del grupo familiar.-

Está opción es similar al módulo Formulario Personal.

Esta opción está habilitada, únicamente en la sesión del Afiliado TITULAR.-

#### **Mis Datos**

#### Modificar Contraseña

Módulo para modificar la contraseña del grupo familiar.-

Opción habilitada únicamente para el afiliado titular.-

- Contraseña Actual: Ingresar la contraseña actual del grupo familiar.-
- Nueva Contraseña: Ingresar la nueva contraseña. (Se recomienda utilizar números, • letras y símbolos)
- **Repetir Contraseña**: Volver a repetir la contraseña ingresada en el punto anterior.-•

|             | М                                                                            | is Datos                       |      |            |
|-------------|------------------------------------------------------------------------------|--------------------------------|------|------------|
| Nº Afiliado | Nombre                                                                       | Dirección                      | Plan | Parentesco |
| 2457337900  | CABALLERO SERGIO DANIEL                                                      | Calle 80 Nº 4503 Barrio Los Ji | A    | TITULAR    |
|             | <b>Modificar (</b><br>Contraseña Atual:                                      | Contraseña                     |      |            |
|             | Modificar C<br>Contraseña Atual:<br>Nueva Contraseña:<br>Repetir Contraseña: | Contraseña                     |      |            |